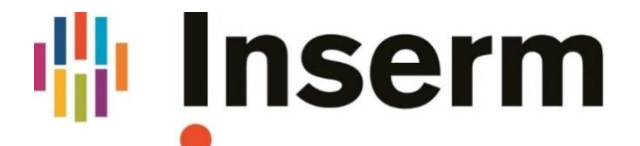

La science pour la santé \_\_\_\_\_ From science to health

## **APPEL A PROJETS 2021**

## Subvention pour l'acquisition d'Équipement pour la recherche en cancérologie

## **Guide technique pour EVA3**

Soumission en ligne : <u>https://eva3-accueil.inserm.fr/sites/eva/appels-projets/pca/Pages/pcaeqt.aspx</u>

Date limite: 3 décembre 2020, 17h

Contact : cancerinserm.equipement@inserm.fr

### **Information sur Appel à Projet**

Accédez à notre site EVA: <u>https://sp2013.inserm.fr/sites/eva/appels-a-projets/Pages/default.aspx</u> Cliquez sur <u>Appel à Projets</u>  $\rightarrow$  <u>Cancer</u> : Vous accéderez à la page d'accueil de Cancer avec des informations sur les différents appels à projets de Cancer.

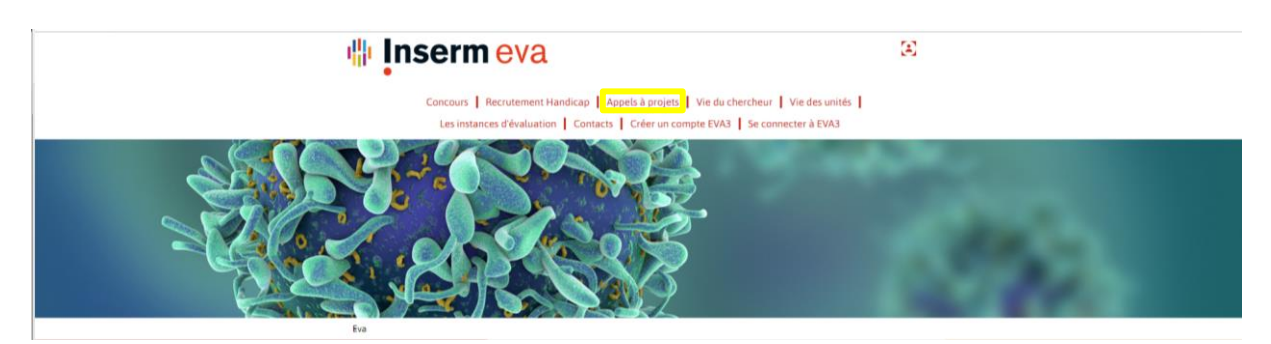

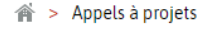

| Résultats [2020]           | Accueil <                                                                                                    |
|----------------------------|----------------------------------------------------------------------------------------------------|
| Cancer                     | Au travers de ses programmes de recherche, l'Inserm vise à faciliter et accélérer les                                                                                                   |
| ATIP-Avenir                | découvertes et leur transformation en progrès concrets pour les patients et la société.<br>L'Institut développe en ce sens un environnement de recherche propice aux interactions entre |
| Programmes<br>transversaux | recherche fondamentale, translationnelle et clinique, avec une place centrale pour la recherche fondamentale.                                                                           |
| Maladies Rares             | Vous avez la possibilité de consulter les informations détaillées de chaque programme en                                                                                                |
| Postes d'Accueil           | cliquant sur le choix qui vous intéresse dans le menu ci-contre à gauche.                                                                                                    |
|                            |                                                                                                    |

Faites défiler vers le bas pour plus d'informations sur l'appel à projets " *Subvention pour l'acquisition d'Équipement pour la recherche en cancérologie*".

Vous pouvez télécharger à cet endroit le texte de l'appel à projets, le guide du candidat, l'annexe financière, le modèle du CV à utiliser, le dossier scientifique et le guide technique pour EVA3.

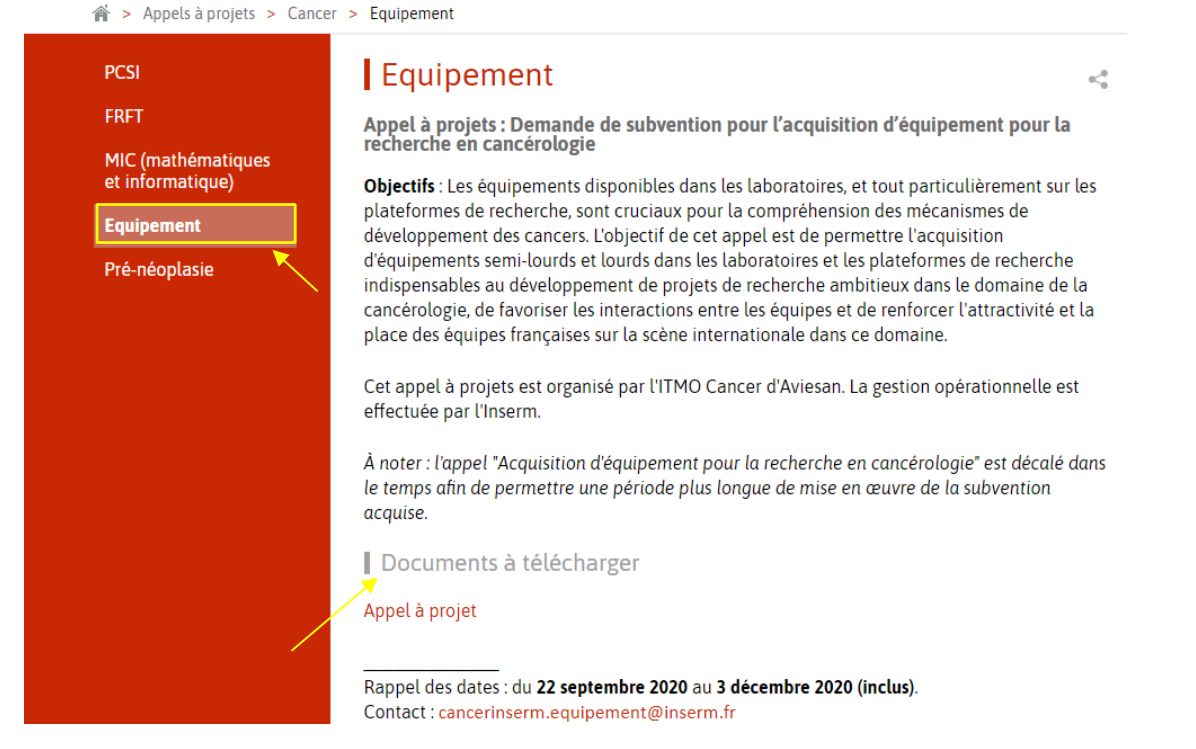

Vous trouverez également les instructions pour créer un compte dans le document "Créer un compte"

### Accès à l'application et inscription

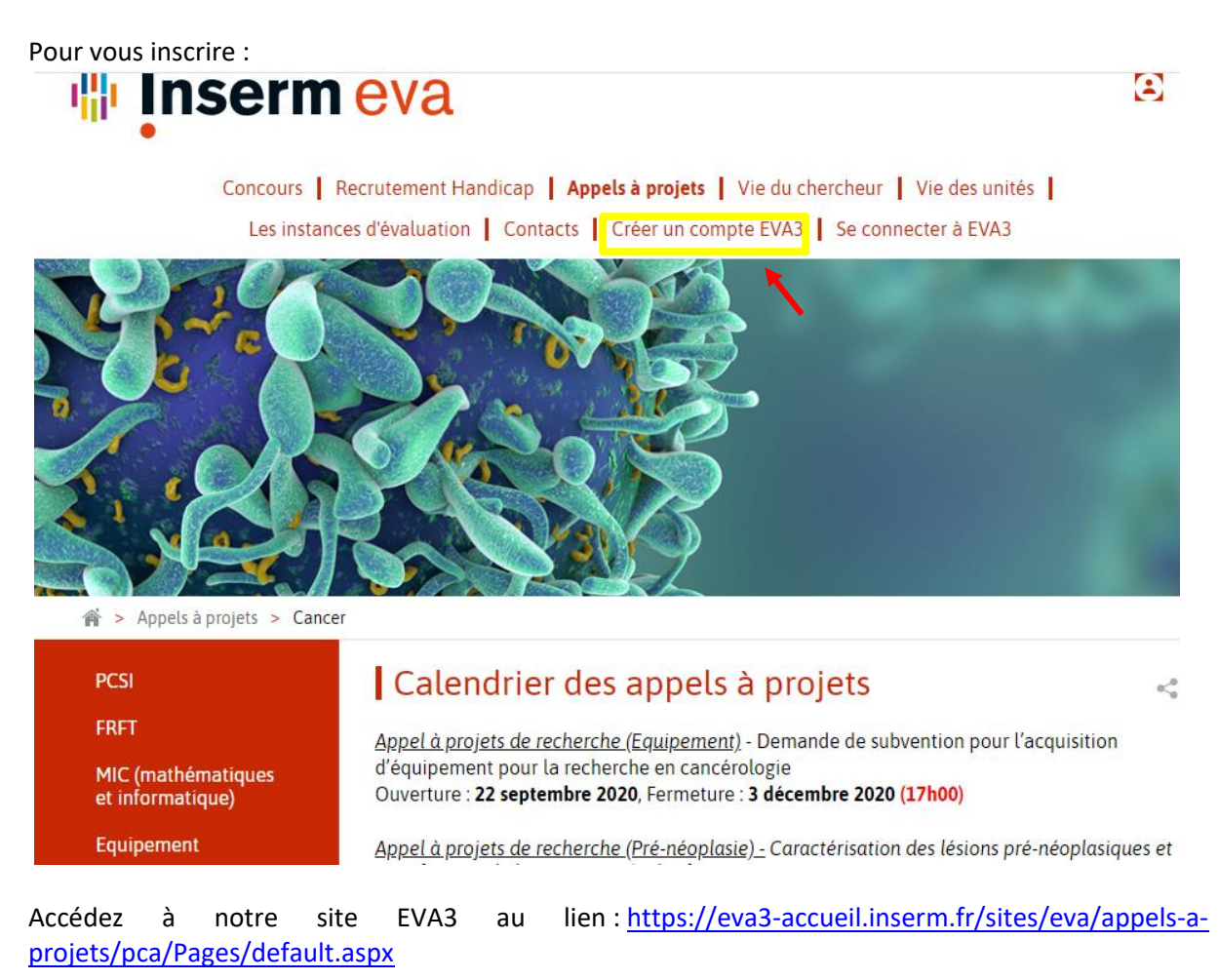

Cliquez sur "<u>Créer un compte EVA3</u>" → Vous allez être redirigé vers l'application pour vous inscrire :

# Les candidats INSERM peuvent accéder directement et uniquement avec le nom d'utilisateur et le mot de passe de leur e-mail INSERM.

Vous pouvez vous inscrire avec votre nom, prénom, adresse mail et mot de passe. Cette adresse e-mail ne peut plus être modifiée. N'oublier pas de cliquer sur "<u>VALIDATION</u>". Un email sera envoyé à votre adresse mail pour activer votre compte EVA.

|                      | Nouvel utilisateur                                                   |                                                                                                    |                  |
|----------------------|----------------------------------------------------------------------|----------------------------------------------------------------------------------------------------|------------------|
|                      | Nom                                                                  | Prénom                                                                                                    |                  |
|                      | Langue de préférence                                                 |                                                                                                    |                  |
|                      |                                                                      |                                                                                                    |                  |
|                      | Email                                                                | Confirmer l'email                                                                                                    |                  |
|                      |                                                                      |                                                                                                    |                  |
|                      | Pour l'email, seuls les caractère<br>majuscule sera enregistré en mi | s minuscules seront pris en compte. Tout caractère<br>nuscule.                                                                                                    |                  |
|                      | Mot de passe                                                         | Confirmer le mot de passe                                                                                                    |                  |
|                      |                                                                      |                                                                                                    |                  |
|                      |                                                                      | Retourner au menu didentification                                                                                                    |                  |
|                      | Connexion                                                            | Retourner au menu d'identification VALIDATION                                                                                                    |                  |
|                      | Connexion<br>Adresse email de co                                     | Retourner au menu d'identification VALIDATION                                                                                                    | _                |
|                      | Connexion<br>Adresse email de co                                     | Retourner au menu d'identification VALIDATION                                                                                                    |                  |
|                      | Connexion<br>Adresse email de co                                     | Retourner au menu d'identification VALIDATION                                                                                                    |                  |
|                      | Connexion<br>Adresse email de co                                     | Retourner au menu d'identification VALIDATION                                                                                                    |                  |
| rmail a été envoyé á | Connexion<br>Adresse email de co                                     | Retourner au menu d'identification VALIDATION                                                                                                    | iver votre compt |
| ımail a été envoyé á | Adresse email de co                                                  | Retourner au menu d'identification VALIDATION                                                                                                    | iver votre compt |
| ∙mail a été envoyé á | Connexion<br>Adresse email de co                                     | Retourner au menu d'identification VALIDATION                                                                                                    | iver votre compt |
| email a été envoyé á | Adresse email de co                                                  | Retourner au menu d'identification         Image: Composition of the second second se | iver votre compt |

Cliquez sur le lien pour activer le compte et inscrivez-vous avec l'adresse mail et le mot de passe que vous avez utilisés pour créer votre compte. Vous accédez alors à votre espace personnel.

| Connexion                                                            |           |
|----------------------------------------------------------------------|-----------|
| Adresse email de connexion                                           |           |
| Mot de passe                                                         |           |
| Se rappeler mes identifiants                                         | ۲         |
| Vous avez oublié votre mot de passe ?<br>Vous n'avez pas de compte ? |           |
|                                                                      | CONNEXION |

### Votre dossier de candidature

| Choisissez la tuile "Cancer " et cliquez sur " <u>Accès à la session</u> ". |                      |                                                                  |                                                 |                                                                                                    |                                                                                                    |                                                        |  |
|-----------------------------------------------------------------------------|----------------------|------------------------------------------------------------------|-------------------------------------------------|----------------------------------------------------------------------------------------------------|----------------------------------------------------------------------------------------------------|--------------------------------------------------------|--|
|                                                                             | ACCUEIL              |                                                                  |                                                 | MON CV                                                                                                    |                                                                                                    |                                                        |  |
|                                                                             |                      |                                                                  |                                                 |                                                                                                    |                                                                                                    |                                                        |  |
|                                                                             | Q Rechercher         |                                                                  | Processus<br>en cours     Processus<br>terminés | Afficher uniquement les processus me concernant                                                                                                    |                                                                                                    |                                                        |  |
|                                                                             |                      |                                                                  |                                                 | Bienvenue sur l'a<br>Actualité/News<br>Campagne d'inscript<br>process open :                                                                                                    | pplication E                                                                                                    | VA3                                                    |  |
| IMPRIMER MON CV                                                             | ÉMÉRITAT             | IRESP                                                            | ATIP-AVENIR - 2019                              | Programmes                                                                                                    | Date de lancement                                                                                                    | Date et he                                             |  |
|                                                                             |                      |                                                                  |                                                 | Mobilité Individuelle                                                                                                    | 23/03/2019                                                                                                    | Auc                                                    |  |
|                                                                             |                      |                                                                  |                                                 | Eméritat                                                                                                    | voir ce lien                                                                                                    | <u>voir c</u>                                          |  |
|                                                                             |                      |                                                                  |                                                 | Structure vague A                                                                                                    | 16/07/2019                                                                                                    | 26/09/20                                               |  |
|                                                                             |                      |                                                                  |                                                 | Recrutement Handicap 2019                                                                                                    | 05/09/2019                                                                                                    | 10/10/20                                               |  |
|                                                                             |                      |                                                                  |                                                 | 3R - 2019                                                                                                    | 12/09/2019                                                                                                    | 24/10/20                                               |  |
|                                                                             |                      |                                                                  |                                                 | Unités de Services-Vague A                                                                                                    | 23/09/2019                                                                                                    | 10/12/20                                               |  |
| STINSCRIRE>                                                                 | SINSCRIRE>           | ACCES A LA SESSION ><br>MOBILITÉ<br>INDIVIDUELLE<br>S'INSCRIRE > | ACTIVITÉ                                        | Informations.générali<br>⇒ Pour accéder aux informat<br>programmes, consultez le sif<br>⇒ Les chercheurs rémunér<br>s'authentifier sur l'application<br>(prenom.nom@inserm.fr) e<br>messagerie (utilisé aussi dam<br>⇒ INSERM employees may<br>INSERM employees may | es<br>ions détaillées des<br>e EVA3,<br>és par l'Inserm doi<br>avec leur adresse "<br>t leur mot de passe<br>s Sirène)<br>access through th<br>sword. | vent<br>Inserm"<br>de<br>reir                          |  |
| ARCHIVES                                                                    | CANCER               |                                                                  |                                                 | (firstname.name@insern.fr<br>Il est fortement recommandé<br>Firefox au Google Chrome afl<br>technique pour vos démarches<br>Pour toute question administrat<br>navigateur, difficultés de come<br>cliquez ici.                                                      | r)<br>d'utiliser les navigateu<br>n d'éviter toute difficu<br>en ligne.<br>ive ou technique (affic<br>xion, mot de passe E1                           | urs : <b>Mozilla</b><br>Ité<br>chage du<br>VA oublié), |  |
| ACCÈS À LA SESSION >                                                        | ACCÈS À LA SESSION > |                                                                  |                                                 | •                                                                                                    |                                                                                                    | ÷                                                      |  |

Pour accéder à l'appel d'offres Equipement en Cancérologie 2021, cliquez sur "S'inscrire" pour la première fois, puis sur "<u>Accès au processus</u>" pour les fois suivantes. informons que les calendriers des concours chercheurs 2020

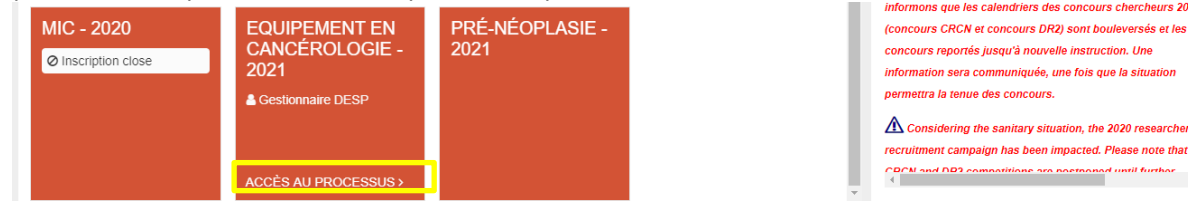

concours reportés jusqu'à nouvelle instruction. Une information sera communiquée, une fois que la situation permettra la tenue des concours. A Considering the sanitary situation, the 2020 researchers

recruitment campaign has been impacted. Please note that CPCN and DP2 compatitions are postooned until further

Vous arrivez sur la page d'accueil du processus qui vous décrit les documents nécessaires pour le dossier de candidature.

Cliquez sur chaque fiche et remplissez les informations requises :

- 1. Fiche Accueil / Welcome
- 2. Fiche d'identité / Identity
- 3. Fiche Informations Administratives / Administrative information
- 4. Fiche Travaux et Projets / Project
- 5. Fiche Documents à joindre / Attached documents

Lorsqu'une fiche est complétée, une encoche verte est visible à côté du nom de la fiche ; à l'inverse, si une fiche n'est pas complètement remplie, la fiche est indiquée avec le symbole attention en rouge.

|        | illi.   | Inserm 😢            | e | Numero12 CANDIDAT12 @                                                                                              | 3 |
|--------|---------|---------------------|---|----------------------------------------------------------------------------------------------------|---|
|        |         |                     |   | ACCUEIL                                                                                                    |   |
|        |         |                     |   | Accueil >Equipement en cancérologie - 2021 Numero12 CANDIDAT12                                                     |   |
|        |         | Numero12 CANDIDAT12 |   | 🖺 ENREGISTRER 🖾 VALIDER ET TRANSMETTRE LE DOSSIER 🖾 ABANDONNER                                                     |   |
|        |         |                     |   | Accueil                                                                                                    | Î |
|        | NCÉ     |                     | K | Bienvenue                                                                                                    | I |
| CER    | T EN CA |                     | ▲ | Le dossier de candidature comprend des formulaires à remplir en ligne et des documents à télécharger et compléter: | I |
| CAN    | MEN     |                     | A | Formulaires administratifs en lione                                                                                | I |
| PACE - | EQUIPE  |                     | K | > Dossier scientifique,<br>> Annexe financière,                                                                    | I |
| E S    |         |                     | A | > CV du coordinateur et des responsables d'équipes associées,                                                      | I |
|        |         |                     |   | > Le RIB du/des organisme(s) gestionnaire(s)                                                                       |   |
|        |         |                     |   | > Le(s) devis negocie(s) de l'Equipement,                                                                          |   |

**<u>NB</u>** : Vous pouvez modifier la langue de l'application EVA3 en cliquant sur le bouton en haut à droite.

| 🌵 Inserm | E eva |         |                          | Numero12 CANDIDAT12 📽                                         |
|----------|-------|---------|--------------------------|---------------------------------------------------------------|
|          |       | ACCUEIL |                          |                                                               |
|          |       |         | Accueil ≯Equipement      | en cancérologie - 2021) Nur erol CANDIDAT12<br>Candidat4 TEST |
|          |       |         | MON COMPTE               | PARAMÈTRES                                                    |
|          |       |         | Changer mon mot de passe | Déconnexion                                                   |
|          |       |         |                          | Langue: <u>FR</u> / EN                                        |
|          |       |         |                          | Minimiser le menu                                             |

#### 1. Fiche Accueil / Welcome

Votre dossier de candidature est constitué du dossier scientifique, de l'annexe financière, du CV responsables scientifique, la(es) lettre(s) d'engagement des co-financeurs pour l'achat d'un Equipement lourd, le(s) devis négocié(s) de l'Équipement et des formulaires en ligne (ce dernier étant indiqué sur la gauche dans la bande orange).

Vous pouvez télécharger les modèles pour le dossier scientifique, l'annexe financière et le CV ici (voir ci-dessous comme indiqué par les flèches).

| 1           | 🛛 Inserm 🛛 😢                                                                                                    | eva numero114 CANDIDAT114 d                                                                                                    |
|-------------|----------------------------------------------------------------------------------------------------|----------------------------------------------------------------------------------------------------|
|             |                                                                                                    | ACCUEIL MON CV                                                                                                    |
| =           | E numero114 CANDIDAT114                                                                                                  | Accuel MIC - 2019 numero 114 CANDIDAT 11                                                                                                    |
|             | Dossier                                                                                                    | Accueil                                                                                                    |
|             | Accueil                                                                                                    | - Bienvenue                                                                                                    |
| PLAN CANCER | Fiche dividentité<br>Informations Administratives<br>Informations Financéres<br>Travoux et Projet<br>Documents & joindre | <ul> <li>La dosaire de candidature comprend des formulaires à remplir en ligne et des documents à télécharger et compléter.</li> <li>Josaire souverlique,</li> <li>Anneu financièle,</li> <li>C du coordinateur et des responsables d'équipes associées.</li> <li>C la filla dues opainame(e) genomaire(e)).</li> <li>La trans de cos documents (auf RIB) sont fournies, au-dessous. Celles-ci doivent étre obligatoirement utilisées pour constituer vote dossier.</li> <li>La folla vote dossier de candidature complété, vous devrez "Valider et transmettre le dossier" pour que vote inscription soit prise en compti.</li> <li>La folla vote dossier de candidature complété, vous devrez "Valider et transmettre le dossier" pour que vote inscription soit prise en compti.</li> <li>La totas totas dossierade du modifier vote dossier de candidature juiqu'à la date de formeture de cet appel à projets (21 Mei 2019 inclus jusqu'à 17/b00) en vous connectant à vote compte. Notez toutefols que toute information complémentaire, un guide candidat et à vote disposition.</li> <li>Pour tous question siscettifique et administratif vous pouvec contacter: plancament-digligneem.fr.</li> <li>Pour les questions informatiques vous pouvec contacter: plancament-digligneem.fr.</li> <li>Pour les questions informatiques vous pouvec contacter: eveiginneem.fr.</li> <li>Pour les questions informatiques vous pouvec contacter: eveiginneem.fr.</li> <li>Pour les questions informatiques vous pouvec contacter: eveiginneem.fr.</li> <li>Pour les questions informatiques vous pouvec contacter: eveiginneem.fr.</li> <li>Pour les questions informatiques vous pouvec contacter: eveiginneem.fr.</li> <li>Pour les questions informatiques vous pouvec contacter: eveiginneem.fr.</li> <li>Pour les questions informatiques vous pouvec contacter: eveiginneem.fr.</li> <li>Pour les questions informatiques vous pouvec contacter: eveiginneem.fr.</li> <li>Pour les questions informatiques vous pouvec contacter: eveiginneem.fr.</li> <li>Pouruent à télécharger</li> </ul> |

#### 2. Fiche d'identité/Identity

Les données, comme le code Solaris, le nom et prénom sont automatiquement rapatriées depuis les informations fournies lors de votre inscription.

N'oubliez pas de remplir la date de naissance et toutes les autres rubriques concernant le projet.

|         | 🐘 Inserm  🤔 eva |                              |   |                                               | Numero12 CANDIDAT12 Ø                                          |
|---------|-----------------|------------------------------|---|-----------------------------------------------|----------------------------------------------------------------|
|         |                 |                              |   |                                               |                                                                |
|         |                 |                              |   | ACCUEIL                                       |                                                                |
|         |                 |                              |   |                                               | Accueil >Equipement en cancérologie - 2021 Numero12 CANDIDAT12 |
| -       | _               | NUMEROTZ CANDIDATTZ          | - | ENREGISTRER VALIDER ET TRANSMETTRE LE DOSSIER | ABANDONNER                                                     |
|         |                 |                              |   | Code Solaris                                  |                                                                |
|         |                 | Dossier                      |   | 216491                                        |                                                                |
|         | ANCÉF           |                              |   | Nom d'usage                                   | Prénom                                                         |
| ER      | EN C/           | Fiche d'identité             | A | CANDIDAT12                                    | Numero 12                                                      |
| ANCI    | IENT            | Informations Administratives | A | Date de naissance                             | Adresse électronique *                                         |
| с-<br>Ц | IPEN            |                              | • | 🛍                                             | @ candidat12.numero12@yopmail.com                              |
| SPAC    |                 | Travaux et Projet            | - |                                               | 69 caractères restants                                         |
| ш       |                 |                              | A |                                               |                                                                |
|         |                 |                              |   | Identité du projet                            |                                                                |
|         |                 |                              |   | Type d'équipement demandé *                   |                                                                |
|         |                 |                              |   |                                               | •                                                              |
|         |                 |                              |   |                                               |                                                                |
|         |                 |                              |   | wontant demande                               |                                                                |
|         |                 |                              |   | e                                             |                                                                |
|         |                 |                              |   |                                               |                                                                |

#### A Pensez à enregistrer régulièrement vos données.

| 4 | Inserm              | e e | /a          |                                   | Nume                                       | ero12 CANDIDAT12 📽  |
|---|---------------------|-----|-------------|-----------------------------------|--------------------------------------------|---------------------|
|   |                     |     |             | ACCUEIL                           |                                            |                     |
|   |                     | _   |             |                                   | Accueil >Equipement en cancérologie - 2021 | Numero12 CANDIDAT12 |
|   | Numero12 CANDIDAT12 | =   | ENREGISTRER | VALIDER ET TRANSMETTRE LE DOSSIER | ABANDONNER                                 |                     |
|   |                     |     | 7           |                                   |                                            |                     |

#### 3. Fiche Informations Administratives/Administrative information

Renseignez et remplissez tous les champs de la fiche "Informations Administratives".

|       | ų.       | Inserm 😕 e                   | Numero12 CANDIDAT12 d                                                   |
|-------|----------|------------------------------|-------------------------------------------------------------------------|
|       |          |                              | ACCUEIL                                                                 |
|       |          |                              | Accueil >Equipement en cancérologie - 2021 Numero12 CANDIDAT12          |
| Ξ     |          | Numero12 CANDIDAT12          | 🖺 ENREGISTRER 🖂 VALIDER ET TRANSMETTRE LE DOSSIER 🖂 ABANDONNER          |
|       |          |                              | Informations Administratives                                            |
|       | NCÉR     |                              | Coordonnées du laboratoire                                              |
| ËR    | T EN CA  | Fiche d'identité             |                                                                         |
| CANC  | MEN      | Informations Administratives | Veuillez saisir obligatoirement le champ : Numéro/Code laboratoire s'il |
| VCE - | QUIPE    | Travaux et Projet            | dépend du CNRS, Inserm, Université.                                     |
| ESP/  | <u>ш</u> | Documents à joindre          | Numéro/Code (si applicable) Nom complet du laboratoire *                |
|       |          |                              | 255 caractères restants 100 caractères restants                         |
|       |          |                              | Adresse *                                                               |
|       |          |                              |                                                                         |
|       |          |                              | 200 caractères restants                                                 |
|       |          |                              | Code postal * Ville *                                                   |
|       |          |                              |                                                                         |

|    | A Pensez à enregistrer régulièrement vos données. |      |             |                                   |                                     |                            |  |
|----|---------------------------------------------------|------|-------------|-----------------------------------|-------------------------------------|----------------------------|--|
| l. | Inserm                                            | e e  | va          |                                   |                                     | Numero12 CANDIDAT12 🕸      |  |
|    | •                                                 |      |             |                                   |                                     |                            |  |
|    |                                                   |      |             | ACCUEIL                           |                                     |                            |  |
|    |                                                   | -    |             |                                   | Accueil >Equipement en cancérologie | - 2021 Numero12 CANDIDAT12 |  |
|    | Numero12 CANDIDAT                                 | 12 = | ENREGISTRER | VALIDER ET TRANSMETTRE LE DOSSIER | ABANDONNER                          |                            |  |
|    |                                                   |      |             | R                                 |                                     |                            |  |

#### 4. Fiche Travaux et Projet / Project

Renseignez et remplissez tous les champs de la fiche "Travaux et Projet".

|       | ų.      | Inserm 😢 e                   | va                                            | Numero12 CANDIDAT12 📽                                          |
|-------|---------|------------------------------|-----------------------------------------------|----------------------------------------------------------------|
|       |         |                              | ACCUEIL                                       |                                                                |
|       |         |                              |                                               | Accueil >Equipement en cancérologie - 2021 Numero12 CANDIDAT12 |
|       |         | Numero12 CANDIDAT12          | ENREGISTRER VALIDER ET TRANSMETTRE LE DOSSIER | ABANDONNER                                                     |
|       | IOLOG   |                              | Travaux et Projet                             |                                                                |
|       | NCÉR    |                              | Travaux et projets                            |                                                                |
| SER   | T EN C/ | Fiche d'identité             | Titre du projet en Anglais *                  |                                                                |
| CANC  | MEN     | Informations Administratives |                                               |                                                                |
| ACE - | auipe   | Travaux et Projet 🛛 🔺        |                                               | 255 caractères restants                                        |
| ESP,  |         | Documents à joindre          | Titre du projet en Français *                 |                                                                |
| _     |         |                              |                                               | 255 caractères restants                                        |
|       |         |                              | Acronyme du projet *                          |                                                                |
|       |         |                              |                                               | 255 caractères restants                                        |
|       |         |                              | Domaine (Institut thématique/ITMO) *          |                                                                |

|                 | ų.                  | Inserm 😢 e                   | va l                                            | Numero12 CANDIDAT12 Q\$                                        |  |  |
|-----------------|---------------------|------------------------------|-------------------------------------------------|----------------------------------------------------------------|--|--|
|                 |                     |                              | ACCUEIL                                         |                                                                |  |  |
| =               | =                   | Numero12 CANDIDAT12          | ENREGISTRER 🖂 VALIDER ET TRANSMETTRE LE DOSSIER | Accueil >Equipement en cancérologie - 2021 Numero12 CANDIDAT12 |  |  |
| ESPACE - CANCER |                     | Dossier                      | Expert 1                                        |                                                                |  |  |
|                 | QUIPEMENT EN CANCÉR |                              | Nom et Prénom                                   | Email                                                          |  |  |
|                 |                     | Fiche d'identité             |                                                 | 0                                                              |  |  |
|                 |                     | Informations Administratives | Justification                                   | S                                                              |  |  |
|                 |                     | Travaux et Projet 🛛 🔺        |                                                 |                                                                |  |  |
|                 | ٩                   | Documents à joindre          | 255 caractères restant                          | s                                                              |  |  |
|                 |                     |                              | Expert 2                                        |                                                                |  |  |
|                 |                     |                              | Nom et Prénom                                   | Email                                                          |  |  |
|                 |                     |                              | 255 caractères restant                          | s CO                                                           |  |  |
|                 |                     |                              | Justification                                   |                                                                |  |  |

Pensez à enregistrer régulièrement vos données.

#### 5. Fiche Documents à joindre / Attached documents

Les documents (Dossier scientifique, annexe financière, CV et autre documents (eg: RIB de l'organisme gestionnaire de chaque équipe) sont à télécharger, remplir et à télécharger dans les formats indiqués.

|         | 🌐 Inserm 🔗 eva |                     |   | Numero12 CANDIDAT12 of                                             |  |
|---------|----------------|---------------------|---|--------------------------------------------------------------------|--|
| Accueil |                |                     |   |                                                                    |  |
|         |                |                     | _ | Accueil >Equipement en cancérologie - 2021 Numero12 CANDIDAT12     |  |
| -       | _              | Numero12 CANDIDAT12 | = | ENREGISTRER      VALIDER ET TRANSMETTRE LE DOSSIER      ABANDONNER |  |
|         |                | Dossier             |   | Dossier Scientifique *                                             |  |
|         | ANCÉRO         |                     |   |                                                                    |  |
| ъ       |                |                     | A | Parcourir ou déposer un document ici                               |  |
| - CANCE | QUIPEMENT      |                     | A | Taille max : 10 Mo - Types de fichiers autorisés : PDF             |  |
| ACE     |                |                     | A |                                                                    |  |
| ESP/    |                | Documents à joindre | A |                                                                    |  |
|         |                |                     |   | Parcourir ou déposer un document ici                               |  |
|         |                |                     |   | Taille max : 10 Mo - Types de fichiers autorisés : tableur         |  |
|         |                |                     |   | Annexe financière (Format PDF) *                                   |  |
|         |                |                     |   | Parcourir ou déposer un document ici                               |  |

#### Validation de votre dossier

Une fois le dossier complet et prêt à être soumis, cliquez sur "<u>Valider et transmettre le dossier</u>". **Vous** allez recevoir un mail de confirmation de la soumission. Si vous ne recevez pas ce mail, contactez les fonctionnels EVA à <u>eva@inserm.fr</u>.

| 🐘 Inserm 🛛 🔗 ev |                    |     | a           |                                   | Numero12 CANDIDAT12 🕸                      |                     |
|-----------------|--------------------|-----|-------------|-----------------------------------|--------------------------------------------|---------------------|
|                 | •                  |     |             |                                   |                                            |                     |
|                 |                    |     |             | ACCUEIL                           |                                            |                     |
|                 |                    |     |             |                                   | Accueil >Equipement en cancérologie - 2021 | Numero12 CANDIDAT12 |
|                 | Numero12 CANDIDAT1 | 2 ≣ | ENREGISTRER | VALIDER ET TRANSMETTRE LE DOSSIER | ABANDONNER                                 |                     |
|                 |                    |     |             | <b>K</b>                          |                                            |                     |

Une fois soumis, vous pouvez toujours modifier votre dossier jusqu'à la date de fermeture de l'AAP. Chaque modification doit être suivie par une nouvelle validation du dossier, sans cela, votre candidature ne sera pas prise en compte.

A tout moment, vous pouvez décider d'abandonner votre candidature en cliquant sur "<u>Abandonner</u>" (à côté du bouton Valider et Transmettre).

| 🐘 Inserm 🛛 🔗 ev |                 |        | va          |                                     | Numero12 CANDIDAT12 💐                                          |  |
|-----------------|-----------------|--------|-------------|-------------------------------------|----------------------------------------------------------------|--|
|                 | •               |        |             |                                     |                                                                |  |
|                 |                 |        |             | ACCUEIL                             |                                                                |  |
|                 |                 |        |             |                                     | Accueil >Equipement en cancérologie - 2021 Numero12 CANDIDAT12 |  |
|                 | Numero12 CANDID | AT12 ≡ | ENREGISTRER | ☑ VALIDER ET TRANSMETTRE LE DOSSIER |                                                                |  |
|                 |                 |        |             |                                     | T                                                              |  |

Un mail de confirmation sera envoyé après les actions: soumission / abandonner / et modification. Si vous ne les recevez pas, contactez les fonctionnels EVA à <u>eva@inserm.fr</u>

A Tout dossier incomplet sera considéré comme inéligible !